## 内訳の階層番号を変更したい場合の対処方法

## 規 格・寸 法 数量 単位 名 称 単 価 金 額 備 考 Α. 建築工事 1 式 1. <u>上工事</u> 2. 也業工事 1 式 1 式 亢地業工事 3. 4. ンクリート工事 1 式 1 式 5. 型枠工事 1 式 失筋工事 6. 1 式 7. 「いブ工事 8. 失筋コンクリート工事 式 1 1 9. 失骨工事 式 10. 耐火被覆工事 1 式 1 ・レコンブ・ロック工事 式 11. 12. 死製コングリート工事 1 式 計

## 内訳の階層番号を変更したい場合の対処となります。

\*\*\*\*\* ○○建設株式会社 \*\*\*\*\*

<u>No. 2</u>

1. 物件を開き、ホーム - 見積書印刷を開きます。

| ₩.  | ╚╗┿┶┿┿            | → 🗉 🔹     |       |            |       |        |     |      |      | 見積書入力                   | 1 |
|-----|-------------------|-----------|-------|------------|-------|--------|-----|------|------|-------------------------|---|
| ホーム |                   |           |       | ರೆಕ        | עבע   | 参照     | 下見税 | 1 科目 | 別集計  | ヘルプ                     |   |
| Β   | 上書き保存             |           |       |            | ፳ እታነ |        | の設定 |      | ウイント | いた<br>や<br>た<br>の<br>FF | 新 |
|     | 開く                |           |       | 表:         | 示タイプ  | 1.1504 |     | カーソル |      | 211 4.200               |   |
| ₽   | 見積書印刷             |           |       |            |       |        |     |      |      |                         |   |
|     | COMPAS<br>見積書印刷(( | Ctrl + P) |       |            |       | 提出     |     | •    | 現開   | 皆層値引                    |   |
|     | BCS出力             |           |       | 目相         | 票差額   |        |     | (合計  | 現開   | 皆層目標                    |   |
|     | EXCEL出力           |           |       |            | 0     |        |     | 0    |      | 0                       |   |
|     | COMPASS標準CSV出力    |           |       |            | 提出名称  |        |     |      | 提出規格 |                         |   |
| ×   | 閉じる               |           |       |            |       |        |     |      |      |                         |   |
|     | 1 型枠工事            | 5         | 内訳 型橋 | <b>卆工事</b> |       |        |     |      |      |                         |   |

2. 書式設定をクリックします。

| <b>.</b>                                                                                                    | 見積書印刷                                                                                                    | - 0 83 |
|----------------------------------------------------------------------------------------------------|----------------------------------------------------------------------------------------------------|--------|
| 書式 A4模17行1段 ▼                                                                                                    | 単価区分 提出 *                                                                                                    |        |
| 印刷範囲指定<br>● 全帳票 ● 個別指定 ● 頁指定<br>■ 鑑 ■ 明細<br>■ 要項書 ■ 別紙明細<br>■ 第一階層<br>■ 第二階層以降                                                                                                    | 内訳印刷範囲     社内管理帳票       全印刷     併記 区分 見出しタイトル       ・現階層印刷     指定印刷       内訳選択     上へ 下へ                                                                                                    |        |
| <ul> <li>内訳書の頁指定範囲</li> <li>開始頁 終了頁</li> <li>頁設定</li> <li>実際のページで印字</li> <li>先頭のページを 1 Pとして変更</li> </ul>                                                                                      | ・ 実際の頁番号で印字         ・ 通し頁番号で印字         ・ 通し頁番号で印字         ・ 通し頁番号で印字         ・ 観辺 一部分での字         ・ 観辺 一部分での         ・ 観辺 一部分での         ・ 観辺 一部分での         ・         ・         ・ |        |
| 第一階層物件名称                                                                                                    | PJ名称 工事名称1 工事名称2                                                                                                    | ሳሀア    |
| 印字指定         数量を印刷       • する       • しない         単位を印刷       • する       • しない         単価を印刷       • する       • しない         金額を印刷       • する       • しない         備考を印刷       • する       • しない | 要項書範囲指定<br>要項書範囲指定 ● 全て ● 個別<br>✓ 御見積要項書<br>✓<br>✓<br>✓                                                                                                    | F      |
| 書式設定                                                                                                    | プレビュー EXCEL PDF 印刷                                                                                                    | 閉じる    |

3. 詳細設定(全般・内訳)タブをクリックします。

| <b>W</b>               |                                         | 見積書印刷                   | 则者式設定                                   |              | - 1         | • |
|------------------------|-----------------------------------------|-------------------------|-----------------------------------------|--------------|-------------|---|
| 書式の決定 ヘッダー・フッターの設定 詳細設 | 定(全般・内訳) 詳細設                            | 定(明細)                   |                                         |              |             |   |
| 全般                     |                                         |                         | 内訳設定                                    |              |             |   |
| 基準面積当り単価表示             |                                         |                         | 値引き項目名称                                 | 値引           |             |   |
| 単価を表示する                | 이 する                                    | • しない                   | 포무                                      |              |             |   |
| 換算面積単位                 | (●) 坪                                   | ○ m2                    | ■ 第 ● ● ● ● ● ● ● ● ● ● ● ● ● ● ● ● ● ● | 印字 • 番号マスタ印字 | : 〇 印字しない   |   |
| 基準数量は 連動しない            | -                                       | •                       | ▲ 階層 内訳記                                | 号 内訳         | 记号開始位 内訳記号開 | - |
| ***                    | 47                                      |                         | 1 1 英字                                  | ▼ 1          | 文字目~ A.     |   |
| 直接入力                   | <u>F</u>                                |                         | 2 2 半角数字                                | * 1          | 文字目~ 1.     | L |
|                        |                                         |                         | 3 3 英字小文字                               | * 1          | 文字目~ a.     |   |
| 内訳・明細共通設定              |                                         | 0 H H # P               | 4 4 半角数字                                | * 1          | 文字目~ 1.     |   |
| 単位の列位直                 | • 数量·甲位                                 | ○ 単位·叙重                 | 5 5 半角数字                                | * 1          | 文字目~ 1.     |   |
| 金額欄上部に通貨単位の印字          | 印刷しない                                   | *                       | 6 6 半角数子                                | * 1          | 又子目~ 1.     |   |
| 上段の印字                  | <ul> <li>する</li> </ul>                  | ○ しない                   | 第一階層                                    |              |             |   |
| 規格行はグループで改行して印字        | <ul> <li>する</li> </ul>                  | ○ しない                   | 第一階層物件名称表示                              |              | +           |   |
| 親階層名の次行に空白を挿入          | <ul> <li> <b>す</b>る         </li> </ul> | ○ しない                   | 計表現タイプ                                  | 直接入力計        | *           |   |
| 数量=0の行を印字              | <ul> <li>する</li> </ul>                  | ○ しない                   | 名称                                      | 総合           | it          |   |
| 金額=0・規格なし・備考なしの明細行を    | 印字 • する                                 | ○ しない                   | 規格                                      |              |             |   |
| 単価・金額区切り               | <ul> <li>カンマ区切り</li> </ul>              | ○ 点線区切り                 | 同上単位表現                                  | そのまま印字       | *           |   |
| マイナス表示                 | -1234 (黒)                               | Ŧ                       | 第一時展以降                                  |              |             |   |
| 金額=0印字                 | 0 <b>7</b> 8                            | <ul> <li>したい</li> </ul> | 第一門層以降<br>計表現タイプ                        | 直接入力計        | *           |   |
| 小数点以下0印字               |                                         |                         | 名称                                      | #†           |             |   |
| 数量小数点印字                | <ul> <li>カンマ区切り</li> </ul>              | ○ 点線区切り                 | 規格                                      |              |             |   |
| 欄外頁計を印字                | <ul><li>する</li></ul>                    | • しない                   | 同上当法主理                                  | るのまま印き       |             |   |
| 計行の単価を印字               | <ul> <li>する</li> </ul>                  | 0 しない                   | 的工毕世衣况                                  | COSSHIT      |             |   |

4. 番号欄を編集します。

階層の深さによって、内訳記号を変更することが可能です。 以下の設定の場合、第一階層はA,B,C,D…、第二階層は1,2,3,4…になります。

| 留ち | 号印字 | ○ 手入力印字 ④ | 番号マスタ印字 | ○ 印字しない        |
|----|-----|-----------|---------|----------------|
|    | 階層  | 内訳記号      | 内訳記     | 3号開始位:内訳記号開: 🔺 |
| 1  | 1   | 英字        | * 1     | 文字目~ A.        |
| 2  | 2   | 半角数字      | * 1     | 文字目~ 1.        |
| 3  | 3   | 英字小文字     | * 1     | 文字目~ a.        |
| 4  | 4   | 半角数字      | * 1     | 文字目~ 1.        |
| 5  | 5   | 半角数字      | * 1     | 文字目~ 1.        |
| 6  | 6   | 半角数字      | * 1     | 文字目~ 1.        |

編集個所は内訳記号列になります。

| 표 5<br>품 된 | 导印字 | ○ 手入力印字 ● | 番号マス会 | 如字   | 〇 印字し | ない    |   |
|------------|-----|-----------|-------|------|-------|-------|---|
|            | 階層  | 内訳記号      |       | 内訳記号 | 号開始位: | 内訳記号開 | - |
| 1          | 1   | 英字        | *     | 1    | 文字目~  | Α.    |   |
| 2          | 2   | 半角数字      | *     | 1    | 文字目~  | 1.    |   |
| 3          | 3   | 英字小文字     | *     | 1    | 文字目~  | а.    |   |
| 4          | 4   | 半角数字      | •     | 1    | 文字目~  | 1.    |   |
| 5          | 5   | 半角数字      | -     | 1    | 文字目~  | 1.    |   |
| 6          | 6   | 半角数字      | 7     | 1    | 文字目~  | 1.    |   |

第一階層を英字からローマ数字にしたい場合、プルダウンよりローマ数字を選択します。

| 歯 <del>ち</del><br>番号 | 印字    | ○ 手入力印字 • 番号マス                        | 、夕印字 | () 印字し | ない    |          |
|----------------------|-------|---------------------------------------|------|--------|-------|----------|
|                      | 階層    | 内訳記号                                  | 内訳記  | 号開始位は  | 内訳記号開 | <b>A</b> |
| 1                    | 1     | 英字                                    | 1    | 文字目~   | Α.    |          |
| 2                    | 2     | 英字                                    | 1    | 文字目~   | 1.    |          |
| 3                    | 3     | □−マ数字                                 | 1    | 文字目~   | а.    |          |
| 4                    | 4     | カタカナ                                  | 1    | 文字目~   | 1.    |          |
| 5                    | 5     | 革字小文字                                 | 1    | 文字目~   | 1.    |          |
| 6                    | 6     | ************************************* | 1    | 文字目~   | 1.    | -        |
| 第一階層                 |       | <sup>wヘナ</sup><br>カタカナ(イロハニホ・・・)      |      |        |       |          |
| 第一                   | -階層物件 | 半角数字                                  |      |        | •     |          |

5. 設定が終わったら、OKボタンより画面を閉じます。

| さの決定 ヘッダー・フッターの設定 詳細設定(4 | と般・内訳) 詳細語                          | 定(明細)                    |                     |              |              |     |
|--------------------------|-------------------------------------|--------------------------|---------------------|--------------|--------------|-----|
|                          | E/1X 7 3 6/1/ 8+444 82              | AE (53144)               | 内职投定                |              |              |     |
| <br>基準面積当り単価表示           |                                     |                          | 信司支頂日名称             | 値引           | -            |     |
| 単価を表示する                  | 이 する                                | <ul> <li>しない</li> </ul>  | at 0                |              |              |     |
| 換算面積単位                   | ● 坪                                 | 🔾 m2                     | ● 〒<br>番号印字 ● 手入力印: | 字 • 番号マスタ印   | 字 〇 印字しない    |     |
| 其進数号け 連動したい              |                                     | -                        | 階層 内訳記号             |              | (記号開始位)内訳記号開 |     |
|                          |                                     | <u> </u>                 | 1 1 ローマ数字           | ₹ 1          | 文字目~ 1.      |     |
| 直接入力                     | *                                   |                          | 2 2 半角数字            | * 1          | 文字目~ 1.      |     |
|                          |                                     |                          | 3 3 英字小文字           | * 1          | 文字目~ a.      |     |
| 内訳·明細共通設定                |                                     |                          | 4 4 半角数字            | * 1          | 文字目~ 1.      |     |
| 単位の列位置                   | • 数量·単位                             | ○ 単位·数量                  | 5 5 半角数字            | * 1          | 文字目~ 1.      |     |
| 金額欄上部に通貨単位の印字            | 印刷しない                               |                          | 6 6 半角数字            | * 1          | 文字目~ 1.      | [   |
| 上段の印字                    | <ul><li>する</li></ul>                | 🔘 しない                    | 第一階層                |              |              |     |
| 規格行はグループで改行して印字          | <ul> <li>する</li> </ul>              | <ul> <li>ประม</li> </ul> | 第一階層物件名称表示          |              | *            |     |
| 親階層名の次行に空白を挿入            | <ul> <li>する</li> </ul>              | ○ しない                    | 計表現タイプ              | 直接入力計        |              |     |
| 数量=0の行を印字                | <ul><li>する</li></ul>                | ○ しない                    | 名称                  | 総合           | at .         |     |
| 金額=0・規格なし・備考なしの明細行を印字    | <ul> <li> <b>す</b>る     </li> </ul> | ○ しない                    | 規格                  |              |              |     |
| 単価・金額区切り                 | • カンマ区切り                            | ○ 点線区切り                  | 同上単位表現              | そのまま印字       | *            |     |
| マイナス表示                   | -1234 (黒)                           | *                        |                     |              |              |     |
| 金額=0印字                   | ্র কর                               | • しない                    | 第二階層以降<br>計表現タイブ    | 直接入力計        | *            |     |
| 小数点以下0印字                 |                                     | *                        | 名称                  | #†           |              |     |
| 数量小数点印字                  | • カンマ区切り                            | ○ 点線区切り                  | 規格                  |              |              |     |
| 欄外頁計を印字                  | 🔘 রুর                               | • しない                    | 同上甾位美祖              | そのまま印字       |              |     |
| 計行の単価を印字                 | • <b>す</b> る                        | ○ しない                    | 门上千世农死              | C PR OF OF T |              |     |
| 社內管理帳票固有設定               |                                     |                          |                     |              |              |     |
| 構成比・面積当り単価を印字            | 🔘 রুত্র                             | ● しない                    |                     |              |              |     |
|                          |                                     |                          |                     |              |              |     |
|                          |                                     |                          |                     |              | (            | ) K |

6. はいをクリックして画面を閉じます。

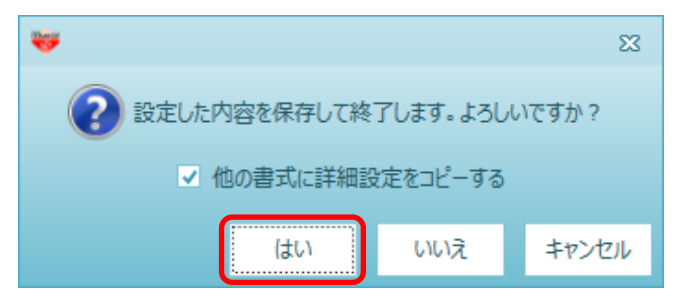

7. 見積書印刷を行い、変更されていることをご確認ください。

以上で終了です。 上記手順にて解決できない場合には、弊社窓口までお問合せ下さい。